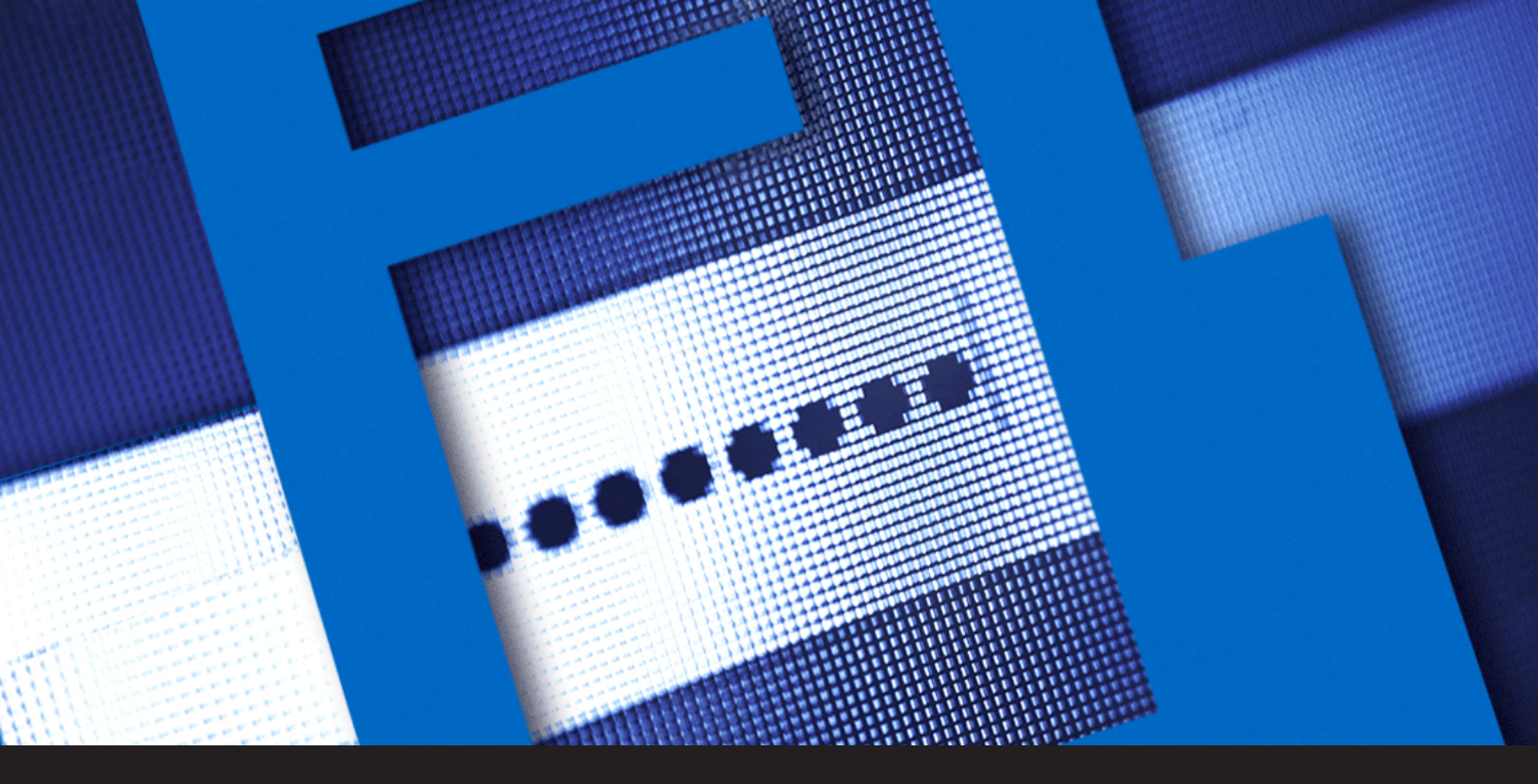

Comment mettre à jour votre numéro de série de Devolutions Password Server après un renouvellement

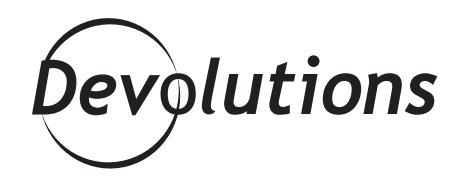

VOUS CONTRÔLEZ TOTALEMENT SI VOUS RENOUVELEZ VOTRE ABONNEMENT OU NON Avant de vous expliquer comment mettre à jour un numéro de série de Devolutions Password Server (DPS) après un renouvellement, j'aimerais commencer par une petite histoire issue de ma vie personnelle, si ça ne vous dérange pas trop. Comme plusieurs personnes, j'ai fait BEAUCOUP de binge-watching sur Netflix pendant la pandémie : de *The Office à Luther*, en passant par *The Witcher*... La liste de séries que j'ai regardées est looooongue. J'ai découvert que certaines des émissions que je voulais regarder n'étaient pas disponibles sur Netflix. J'ai donc commencé un essai gratuit de 30 jours avec un autre service de *streaming* (Crave).

Eh bien, trois mois plus tard, j'ai remarqué que je payais un abonnement mensuel! Apparemment, si vous n'annulez pas votre essai gratuit après 30 jours, vous êtes automatiquement inscrit à un abonnement. J'imagine que j'aurais dû prêter plus d'attention aux conditions. Honnêtement, je ne suis PAS fan de cette approche. Dans le sens que ça s'appelle un « essai gratuit », pas un « essai gratuit qui est automatiquement converti en abonnement continu si vous n'annulez pas », non?

Pourquoi est-ce que je vous parle de tout ça? Ce n'est pas pour me plaindre (bon OK, c'est pour me défouler un peu!). La principale raison est que je veux que vous sachiez que vous n'avez JAMAIS à vous soucier de ce genre de choses lorsque vous achetez un abonnement à DPS.

Quand vous achetez un abonnement d'un an à DPS, c'est exactement la durée de votre abonnement : un an. Vous contrôlez totalement si vous renouvelez votre abonnement ou non. Vous ne serez jamais surpris par une facture ou une transaction sur votre carte de crédit. Maintenant que j'ai clarifié ça, voyons comment mettre à jour votre clé de licence de DPS après un renouvellement!

**Étape 1 : Vérifier le courriel**. Lorsque vous aurez renouvelé votre DPS, nous vous enverrons un courriel qui contient votre nouveau numéro de série et votre licence d'accès client (LAC) qui est liée au nombre d'utilisateurs qui peuvent accéder à DPS.

Étape 2 : Ouvrir la console de DPS sur l'ordinateur sur lequel DPS est installé.

Étape 3 : Cliquer sur Modifier pour accéder aux paramètres.

| Devolutions Pa  | ssword Server Console     |                                             |                     |            | - | × |
|-----------------|---------------------------|---------------------------------------------|---------------------|------------|---|---|
|                 | 6 6 5 0 5 0 5 1 8         | 6                                           |                     |            |   | : |
| Actions         | Details                   |                                             |                     |            |   |   |
|                 | Nom                       | Devolutions Password Server                 | Version             | 2020.3.0.0 |   |   |
| Madifiar        | Description               |                                             |                     |            |   |   |
| Modifier        | Numéro de série (serveur) | XXXXX-XXXXX-XXXXX-XXXXXX-XXXXXX-XXXXXX-XXXX | Enterprise          |            |   |   |
| +               |                           |                                             | 1 janvier 2021      |            |   |   |
| Nouveau         |                           |                                             |                     |            |   |   |
|                 |                           |                                             |                     |            |   |   |
| ×               | Site Web                  | Default Web Site                            | Application Web     | /dps       |   |   |
| Supprimer       | Chemin par défaut         | C:\inetpub\wwwroot\dps                      |                     |            |   |   |
|                 | Pool d'applications       | dps                                         | Version d'execution | v4.0       |   |   |
| <b>3</b>        | Authentification          | DVLS Personnalisée                          |                     |            |   |   |
| Mattra à riveau | Service du planificateur  | Pas installé                                |                     |            |   |   |
| le serveur      |                           |                                             | Mettre hors-ligne   |            |   |   |
| 0 <sup>0</sup>  |                           |                                             |                     |            |   |   |
| Installer le    |                           |                                             |                     |            |   |   |
| planificateur   |                           |                                             |                     |            |   |   |
|                 |                           |                                             |                     |            |   |   |
|                 |                           |                                             |                     |            |   |   |
|                 |                           |                                             |                     |            |   |   |
| 2020.3.0.0      |                           |                                             |                     |            |   |   |

**Étape 4 :** Cliquer sur **Général** dans le menu latéral, et dans la section **Numéro de série**, entrez les informations contenues dans le courriel :

- **Serveur** : entrer le numéro de série.
- LAC utilisateur : entrer le numéro de série LAC utilisateur.
- **Launcher LAC** : Si vous ouvrez des connexions à distance à partir de l'interface Web avec Devolutions Launcher, entrer le numéro de série de Launcher LAC.

| Devolutions Passwo                                            | rd Server Console - Paramé                          | ètres de Devolutions Password Server | - 🗆 X               |  |  |  |  |  |  |
|---------------------------------------------------------------|-----------------------------------------------------|--------------------------------------|---------------------|--|--|--|--|--|--|
| Paramètres de Devolutions Password Server                     |                                                     |                                      |                     |  |  |  |  |  |  |
| Général Base de données<br>Authentification<br>IIS<br>Avancée | Général<br>Nom<br>Description                       | Devolutions Password Server          |                     |  |  |  |  |  |  |
|                                                               | Série<br>Serveur<br>LAC utilisateur<br>Launcher LAC |                                      | Demander un essai   |  |  |  |  |  |  |
|                                                               | Entrée de données<br>Édition<br>Expiration          | Enterprise                           |                     |  |  |  |  |  |  |
|                                                               | Options de recherche                                | n                                    | Enregistrer Annuler |  |  |  |  |  |  |

Étape 5 : Une fois que vous avez entré toutes les informations, cliquer sur Enregistrer.

Et voilà! Vous êtes prêt pour une autre année avec Devolutions Password Server comme fidèle compagnon pour protéger vos mots de passe et autres données sensibles. Maintenant, si vous voulez bien m'excuser, je devrais probablement aller annuler l'abonnement au gym que j'ai arrêté d'utiliser il y a 6 mois...